## MANUAL PENDAFTARAN NOMINATIF (N FORM) DAN PENDAFTARAN INDIVIDU (I FORM)

1. Buka laman sesawang <u>https://online.arenaipt.com.my/sipma2025/fg\_login.asp</u> dan masukan *User Name* dan *Password* yang telah diberikan kepada setiap kontinjen dan klik *Login.* 

| SUKAN INSTI                                                                       | TUSI PENDIDIKAN MALAYSIA<br>SIPMA 2025                                                                                   |
|-----------------------------------------------------------------------------------|----------------------------------------------------------------------------------------------------|
| CERTIFICATE V SPORT REGISTRATION V MAIN P                                         | 4GE ANNOUNCEMENTS ADMIN ▼ REPORT ▼                                                                                       |
| SPORT SYSTEM   / Lopin  Please log in with username and password provided by SIPM | 1A 2025 Secretariat. If you are a new team to register for this tournament, please click on menu First Time Login below. |
|                                                                                   |                                                                                                    |
| User Name                                                                         | User Name                                                                                                    |
| Password                                                                          | Password Options ~ Login                                                                                                 |
| First time Login?                                                                 |                                                                                                    |

2. Klik SPORT REGISTRATION > REGISTRATION STEP > STEP 3: NOMINATIVE REGISTRATION.

|                    | IVON INCTITUCI DENDIDIVON MOI OVEI                                                                                                    |
|--------------------|----------------------------------------------------------------------------------------------------|
|                    | SIPMA 2025                                                                                                    |
| CERTIFICATE -      | SPORT REGISTRATION - MAIN PAGE ANNOUNCEMENTS REPORT - Logout                                                                            |
| SPORT SYST         | REGISTRATION OF TEAM OFFICERS<br>NEW REGISTRATION<br>TEAM DETAIL REGISTRATION                                                           |
|                    | REGISTRATION STEP STEP 1: CONFIRMATION OF PARTICIPATION                                                                                 |
| Latest news        | REPORT PRINTING STEP 2: QUANTITATIVE REGISTRATION<br>STEP 3 : NOMINATIVE REGISTRATION<br>STEP 4 : 1-FORM                                |
| All institutions/o | stingents must fill up GENERAL INFORMATION form (of your institutions/contingents). Failed will up this form will prevent from entering |
|                    |                                                                                                    |
|                    |                                                                                                    |
|                    |                                                                                                    |
|                    |                                                                                                    |
|                    |                                                                                                    |
|                    |                                                                                                    |

3. Klik **NOMINATIVE REGISTRATION** mengikut sukan yang didaftarkan.

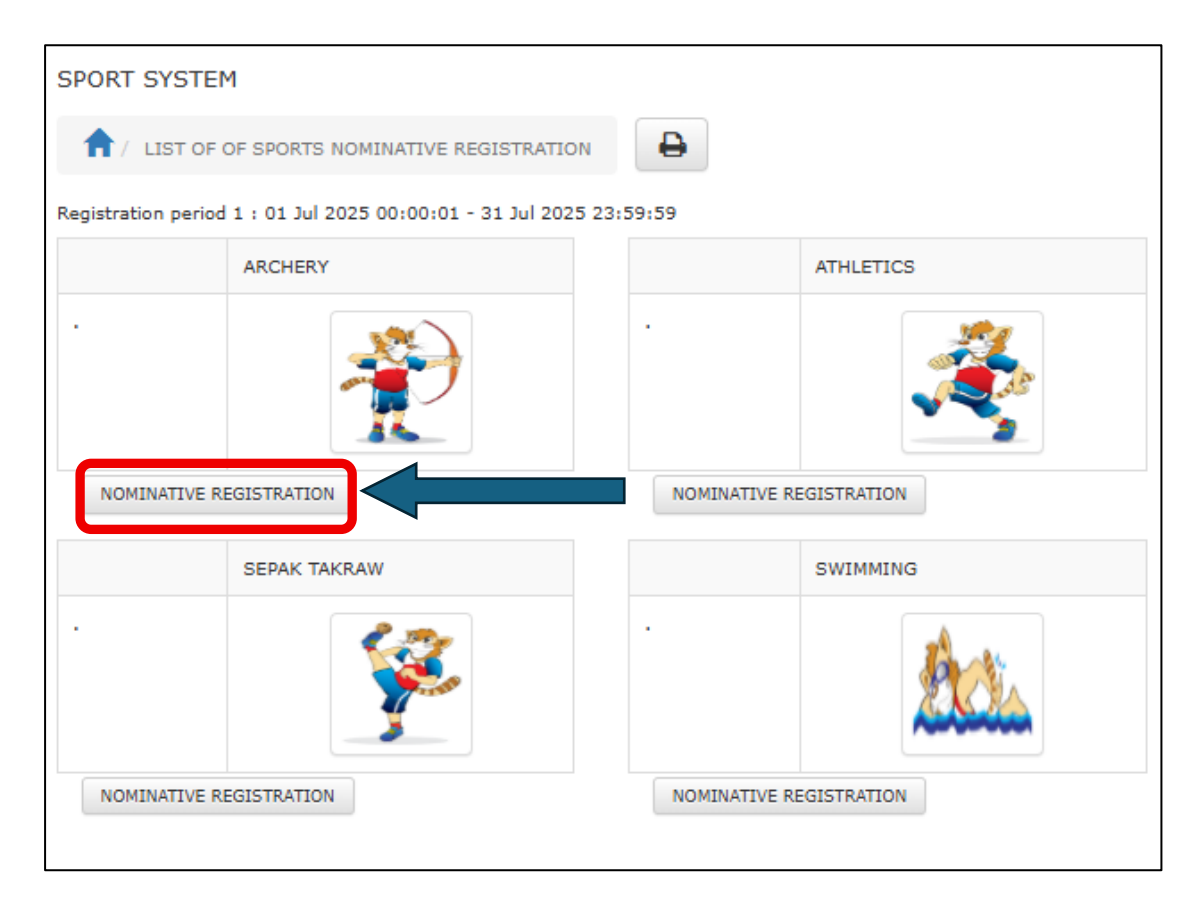

4. Klik *ATHLETE* mengikut kategori sukan yang hendak didaftarkan.

| SPORT SY                                                                                  | STEM    |                  |          |            |   |  |
|-------------------------------------------------------------------------------------------|---------|------------------|----------|------------|---|--|
| 1 / LIST OF OF SPORTS NOMINATIVE REGISTRATION / CATEGORY SPORTS - NOMINATIVE REGISTRATION |         |                  |          |            |   |  |
| 4                                                                                         | ARCHERY |                  |          |            |   |  |
|                                                                                           |         | <b>*</b>         |          |            |   |  |
|                                                                                           | SPORTS  | CATEGORY         | DOB MAX  | DOM MIN    |   |  |
| ATHLETE                                                                                   | ARCHERY | Compound Bow (W) | 1/1/2012 | 12/31/2002 |   |  |
| ATHLETE                                                                                   | ARCHERY | Compound Bow (M) | 1/1/2012 | 12/31/2002 |   |  |
| ATHLETE                                                                                   | ARCHERY | Recurve Bow (M)  | 1/1/2012 | 12/31/2002 |   |  |
| ATHLETE                                                                                   | ARCHERY | Recurve Bow (W)  | 1/1/2012 | 12/31/2002 |   |  |
|                                                                                           |         |                  |          |            | - |  |

5. Klik **REGISTRATION NEW PLAYER.** 

| SPORT SYSTEM                                                        |                  |  |  |  |
|---------------------------------------------------------------------|------------------|--|--|--|
| 1 LIST OF OF SPORTS NOMINATIVE REGISTRATION / CATEGORY SPORTS - N   |                  |  |  |  |
| SPORTS                                                              | ARCHERY          |  |  |  |
| CATEGORY                                                            | Compound Bow (W) |  |  |  |
| DOB MAX                                                             | 1/1/2012         |  |  |  |
| DOM MIN                                                             | 12/31/2002       |  |  |  |
| TEAM contains MAJLIS SUKAN UNIVERSITI MALAYSIA                      |                  |  |  |  |
| Search                                                              |                  |  |  |  |
| Registration period 1 : 01 Jul 2025 00:00:01 - 31 Jul 2025 23:59:59 |                  |  |  |  |
| No records found                                                    |                  |  |  |  |
| REGISTER NEW PLAYER                                                 |                  |  |  |  |

6. Klik *REGISTER NEW PLAYER* untuk membuat pendaftaran individu (I Form) bagi atlet yang didaftarkan pertama kali.

| SPORT SYSTEM         |                                       |         |                            |                                 |
|----------------------|---------------------------------------|---------|----------------------------|---------------------------------|
| 1 LIST OF OF S       | SPORTS NOMINATIVE REGISTRATION /      | CATEGOR | RY SPORTS - NOMINATIVE REC | GISTRATION / ATHLETE NOMINATIVE |
| Please ensure that o | only passport photos with a white bac | kgroun  | d are uploaded.            |                                 |
| TEAM *               | MAJLIS SUKAN UNIVERSITI MALAYS        | IA 🗸    |                            |                                 |
| ATHLETE NAME *       | ATHLETE NAME                          |         | SEARCH PLAYER              | REGISTER NEW PLAYER             |
| SPORTS               | ARCHERY                               |         |                            |                                 |
| CATEGORY             | Compound Bow (W)                      |         |                            |                                 |
|                      |                                       |         | REGISTER                   | R PLAYER Cancel                 |

7. Lengkapkan maklumat pendaftaran individu (I Form) atlet yang diperlukan dan klik *REGISTER PLAYER* setelah selesai mengisi maklumat atlet tersebut.

| REGISTER NEW PLAYER REGISTER NEW PLAYER ATHLETE NAME |                                  |  |  |  |
|------------------------------------------------------|----------------------------------|--|--|--|
| NAME *                                               | NAME                             |  |  |  |
| DATE OF BIRTH *                                      | DATE OF BIRTH                    |  |  |  |
| PASSPORT / IC *                                      | PASSPORT / IC                    |  |  |  |
| NO PASSPORT                                          | NO PASSPORT                      |  |  |  |
| GENDER *                                             | Please select 🗸                  |  |  |  |
| NO TEL HP                                            | NO TEL HP                        |  |  |  |
| TEAM *                                               | MAJLIS SUKAN UNIVERSITI MALAYSIA |  |  |  |
| WEIGHT *                                             | 0                                |  |  |  |
| MATRIC NO /<br>STUDENT NO *                          | MATRIC NO / STUDENT NO           |  |  |  |
| SEMESTER *                                           | SEMESTER                         |  |  |  |
| PICTURE *                                            | Choose                           |  |  |  |
| MATRIC SCAN *                                        | Choose                           |  |  |  |
| IDENTITY SCAN *                                      | Choose                           |  |  |  |
|                                                      | REGISTER PLAYER Cancel           |  |  |  |

8. Klik **REGISTER PLAYER** setelah selesai memasukan nama atlet di ruangan **ATHLETE NAME** untuk membuat pendaftaran nominatif (N Form) bagi kategori sukan yang didaftarkan.

| SPORT SYSTEM           |                                                                                                    |  |  |
|------------------------|----------------------------------------------------------------------------------------------------|--|--|
| 1 LIST OF OF S         | SPORTS NOMINATIVE REGISTRATION / CATEGORY SPORTS - NOMINATIVE REGISTRATION / ATHLETE NOMINATIVE REGISTRATION / Add |  |  |
|                        |                                                                                                    |  |  |
| Please ensure that o   | only passport photos with a white background are uploaded.                                                         |  |  |
| TEAM *                 | MAJLIS SUKAN UNIVERSITI MALAYSIA                                                                                   |  |  |
| ATHLETE NAME *         | ANDIK NORAZYANTI BINTI MATAWAPA SEARCH PLAYER REGISTER NEW PLAYER Please type athlete name, if does no             |  |  |
| SPORTS                 | ARCHERY                                                                                                    |  |  |
| CATEGORY               | Compound Bow (W)                                                                                                   |  |  |
| REGISTER PLAYER Cancel |                                                                                                    |  |  |

9. Pastikan nama atlet yang didaftar dipaparkan dan pendaftaran nominatif (N Form) berjaya disimpan .

| CROREG                    | 4000502                               |                       |
|---------------------------|---------------------------------------|-----------------------|
| SPORTS                    | ARCHERY                               | _                     |
| CATEGORY                  | Compound Bow (W)                      |                       |
| DOB MAX                   | 1/1/2012                              |                       |
| DOM MIN 12/31/2002        |                                       |                       |
| TEAM contains MAJ         | LIS SUKAN UNIVERSITI MALAYSIA         | *                     |
| Search                    |                                       |                       |
| Registration period 1 + ( | <u> 14 2025 00:00:01 - 21 24 2025</u> | 22.50.50              |
| Add succeeded             | ×                                     |                       |
| ТЕАМ                      | ATHLETE                               | NAME                  |
| 1. MAJLIS SUKAN           | UNIVERSITI MALAYSIA ANDIK NO          | RAZYANTI BINTI MATAVA |
|                           |                                       |                       |
|                           |                                       |                       |

10. Sila ulangi langkah 5 hingga 9 untuk membuat pendaftaran atlet yang selanjutnya.